## Introdução

Este Application Note serve de referência de 2 formas para serem realizada a atualização de firmware dos controladores Wago, a primeira será utilizando a ferramenta Wago Upload e a segunda via cartão SD.

## **Equipamentos Utilizados**

- 1. Controlador WAGO CC100 751-9301;
- 2. Fonte de Alimentação Chaveada WAGO Compact 787-2850
- **3.** Cartão SD Micro Wago 2GB 758-879/000-3102.

# Diferença de Atualização SD Card x WagoUpload

Utilizando o SD Card a atualização será limpa não manterá nenhum dos arquivos, programas e configurações, já utilizando Wago Upload conseguiremos manter as configurações como endereço IP e dependendo da versão pode ser mantido o programa interno (dependendo pode haver mudanças em versões de biblioteca que podem gerar erros).

## Atualização com a Ferramenta Wago Upload

## **Requisitos Mínimos**

- Controladores WAGO Linhas: PFC100 / PFC200 / Compact Controllers 100 (CC100) / Touch Panels TP600;
- Firmware: V16;
- Software: Wago Upload;
- Arquivo de versão de Firmware de acordo com a linha de controlador utilizado.

Todos os itens pode ser baixados a partir do seguinte link: <u>https://downloadcenter.wago.com/wago/software</u>

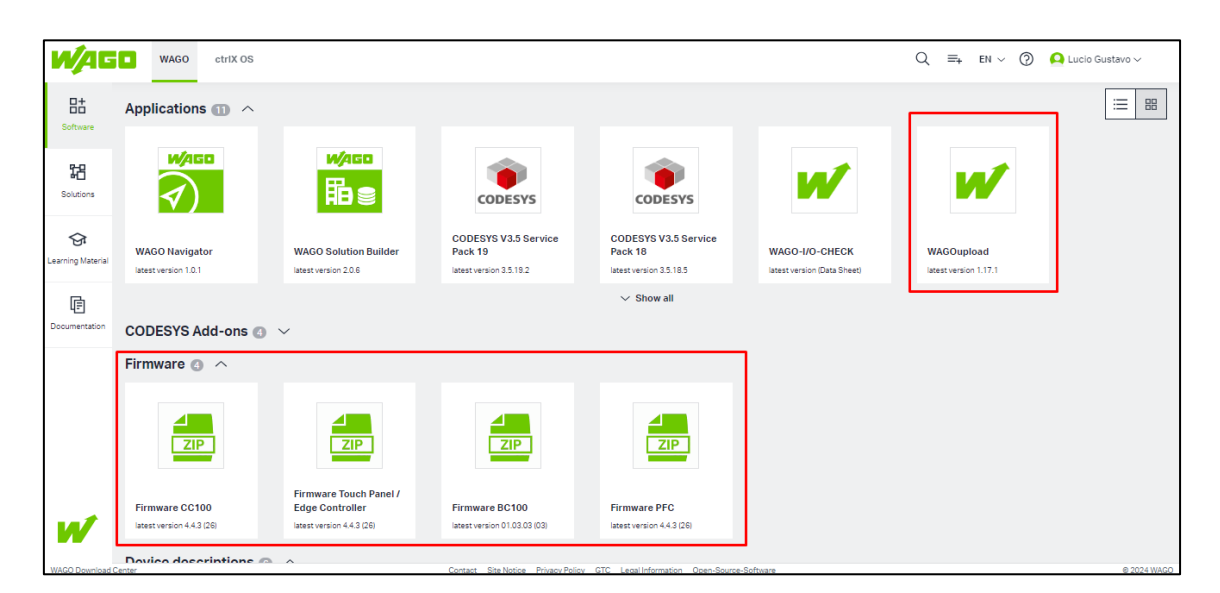

Imagem 1

| <b>N/</b> AGI                                    | WAGO ctriX OS    |                            |                                                                                                    |            |                         | Q             | ≡+ | en v 🕐 | 📮 Lucio Gustavo 🗸 |
|--------------------------------------------------|------------------|----------------------------|----------------------------------------------------------------------------------------------------|------------|-------------------------|---------------|----|--------|-------------------|
| Solutions<br>Solutions<br>Learning Material<br>E | Bescription      |                            | Firmware for Compact Controller 100     The enclosed file contains both:         e image for memory card update         wup file for used VMACOuplead     Engineering by CODESYS V 3.5: We recommend using the version linked below. |            |                         |               |    |        |                   |
|                                                  | =+ Download list | Technical data             |                                                                                                    |            |                         |               |    |        | ^                 |
|                                                  | Checksum         | Firmware CC100 4.4.3 (26)  | 215.3 MB                                                                                                    | 2023-11-20 | 2 Release notes         | 6 Dependencie | s  |        | =+ ± ±            |
|                                                  |                  | Firmware CC100 4.3.3 (25)  | 214.7 MB                                                                                                    | 2023-07-03 | [] <u>Release notes</u> | 6 Dependencie | 95 |        | =+ ± 행            |
|                                                  |                  | Firmware CC100 4.2.13 (24) | 213.5 MB                                                                                                    | 2023-04-03 | 2 Release notes         | 6 Dependencie | s  |        | =+ ± **           |
| W                                                |                  | Firmware CC100 4.1.10 (23) | 198.5 MB                                                                                                    | 2022-11-07 | [] <u>Release notes</u> | 6 Dependencie | is |        | = <b>†</b> ★      |

Imagem 2

## Verificação de Versão de Firmware

Para atualizar a versão de firmware a primeira coisa que devemos verificar é a versão em que o controlador está, caso não tenha um IP definido coloque a chave (Imagem 3 – Indicação 1) em "STOP" (Centralizada) e pressione o botão RST (Imagem 3 – Indicação 2) por aproximadamente 7 segundos até o LED "SYS" piscar em Iaranja. Após isso o controlador irá assumir o IP 192.168.1.17 até que seja feito a alteração de IP definitiva ou a reinicialização.

**Observação**: Caso esteja utilizando equipamentos da linha 751 pode ser utilizado a porta USB-C (X3) que irá assumir o IP 192.168.42.42 sem a necessidade de realizar o passo anterior.

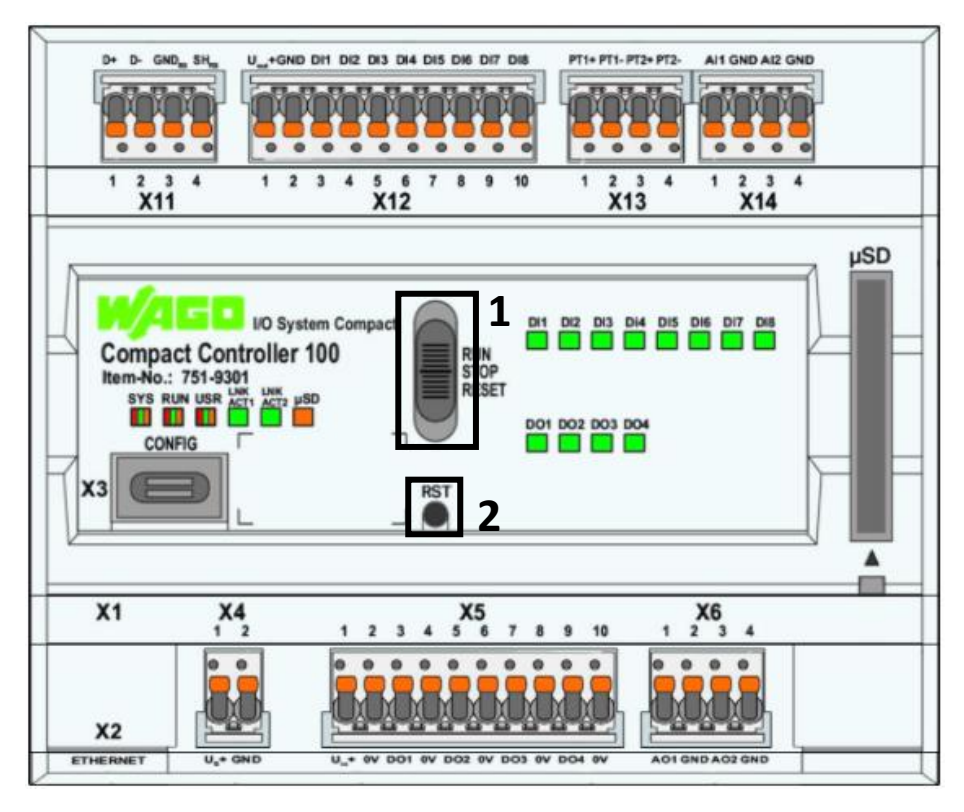

Imagem 3

Após isso podemos acessar o IP do controlador via browser (Google Chrome, Microsoft Edge, Mozilla Firefox, Opera e etc...), fazendo o acesso digitando na barra do navegador o IP que está no controlador (Imagem 4 – Indicação 1). Na área de login realizar o acesso como "Username" = admin e "Password" = wago (Imagem 4 – Indicação 2) então clicar em "Login" para realizar o acesso.

| Y Web-based Management X 💿 Nova guia | ×   +                                                                        |
|--------------------------------------|------------------------------------------------------------------------------|
| ← → C 25 192.168.1.17/wbm/           |                                                                              |
| 1                                    |                                                                              |
| 2                                    | Hostname: PFC200V3-5BFA85<br>Description: WAGO 750-8212 PFC200 G2<br>ZETH RS |
|                                      | Username Password Login                                                      |

Imagem 4

Após realizar o login chegaremos à tela de informações sobre o controlador onde primeiro iremos verificar se o Firmware do controlador. Para acessar está tela clique em "Information" -> "Device Status" (Imagem 5 – Indicação 1 e 2). A versão que está ativa no controlador é a que está sendo demonstrada em "Firmware Revision" dentro de parênteses como na imagem (23).

|                                       | n Configuration                 | Fieldbus Security Diagnostic            |
|---------------------------------------|---------------------------------|-----------------------------------------|
| Device Status                         | Device Status                   |                                         |
| Vendor Information                    | Device Details                  | *                                       |
| PLC Runtime                           | Product Description             | WAGO 751-9301 Compact Controller 100    |
| Legal Information                     | Ordernumber                     | 751-9301                                |
| WBM Version                           | Unique Item<br>Identifier (UII) | 37SUN31564010260470190+0000000002401939 |
|                                       | License Information             | Codesys-Runtime-License                 |
|                                       | Firmware Revision               | 04.01.10(23)                            |
|                                       | Network TCP/IP Det              | ails ^                                  |
|                                       | Bridge 1                        |                                         |
| 08.11.2023 (STOP) O3:15:53 SYS RUN U1 |                                 |                                         |

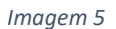

## Definição de IP

Após verificar que firmware, acesse "Configuration" -> "Networking" -> "TCP/IP Configuration".

Neste passo você irá definir as configurações de Rede

"IP Source": Modelo de definição de IP (para o documento será utilizado "Static IP").

"Static IP Address": Campo para definição do IP estático do CLP (Caso seja selecionado em "IP Source" como Static IP).

"Subnet Mask": Mascara da rede conforme a rede que você está utilizando.

**"Default Gateway"**: Caso você irá conectar o CLP em uma rede com um DHCP Server deverá ser definido o IP do Server.

|                                                                 | Configuration              | Fieldbus Security Diagnostic | (U)<br>Reboot | Eogo |
|-----------------------------------------------------------------|----------------------------|------------------------------|---------------|------|
| A                                                               | Bridge Interfaces          | ^                            |               |      |
| PLC Runtime                                                     | Bridge 1 (br0)             |                              |               |      |
| Networking                                                      | Current IP Address         | 192.168.1.17                 |               |      |
| TCP/IP Configuration                                            | Current Subnet Mask        | 255.255.0                    |               |      |
| Ethernet Configuration                                          | Current Default<br>Gateway | 192.168.1.1                  |               |      |
| Host-/Domain Name                                               | IP Source                  | Static IP ~                  |               |      |
| Routing                                                         | Static IP Address          | 192.168.1.17                 |               |      |
| Clock                                                           | Subnet Mask                | 255.255.255.0                |               |      |
| Administration                                                  | Default Gateway            | 192.168.1.1                  |               |      |
| •                                                               |                            | 7. h-4                       |               |      |
| 19.12.2023<br>20:05:13 570 SY RUN 10 MS NS U1 U2 U3 U4 U5 U6 U7 |                            |                              |               |      |

Imagem 6

Depois que os dados forem preenchidos clique em "Submit" e aguarde o CLP realizar a troca de IP. Para validar que a troca foi feita pode ser feita de duas maneiras.

1. sendo alterar o IP na barra do Browser, se carregar novamente foi feita a alteração;

**2**. pesquisar na barra de tarefas do computador por Prompt de Comando e ao abrir escrever ping e o IP do controlador (Ex: ping 192.168.1.17) conforme a Imagem 7.

| C:\Windows\system32\cmd.exe - ping 192.168.1.17                                                            |  |  |  |  |  |
|----------------------------------------------------------------------------------------------------|--|--|--|--|--|
| Microsoft Windows [versão 10.0.19045.3803]<br>(c) Microsoft Corporation. Todos os direitos reservados.     |  |  |  |  |  |
| C:\Users\DellEng>ping 192.168.1.17                                                                         |  |  |  |  |  |
| Disparando 192.168.1.17 com 32 bytes de dados:<br>Respecta de 193.168.1.17; bytes=23 temporims III=64      |  |  |  |  |  |
| Resposta de 192.168.1.17: bytes=32 tempo(1ms TTL=64<br>Resposta de 192.168.1.17: bytes=32 tempo=3ms TTL=64 |  |  |  |  |  |
| Resposta de 192.168.1.17: bytes=32 tempo <ims ttl="64&lt;br">-</ims>                                       |  |  |  |  |  |

Imagem 7

## Wago Upload

Após ter sido feito o download da versão de firmware desejada e do software Wago Upload, o firmware deverá ser descompactado (Imagem 8).

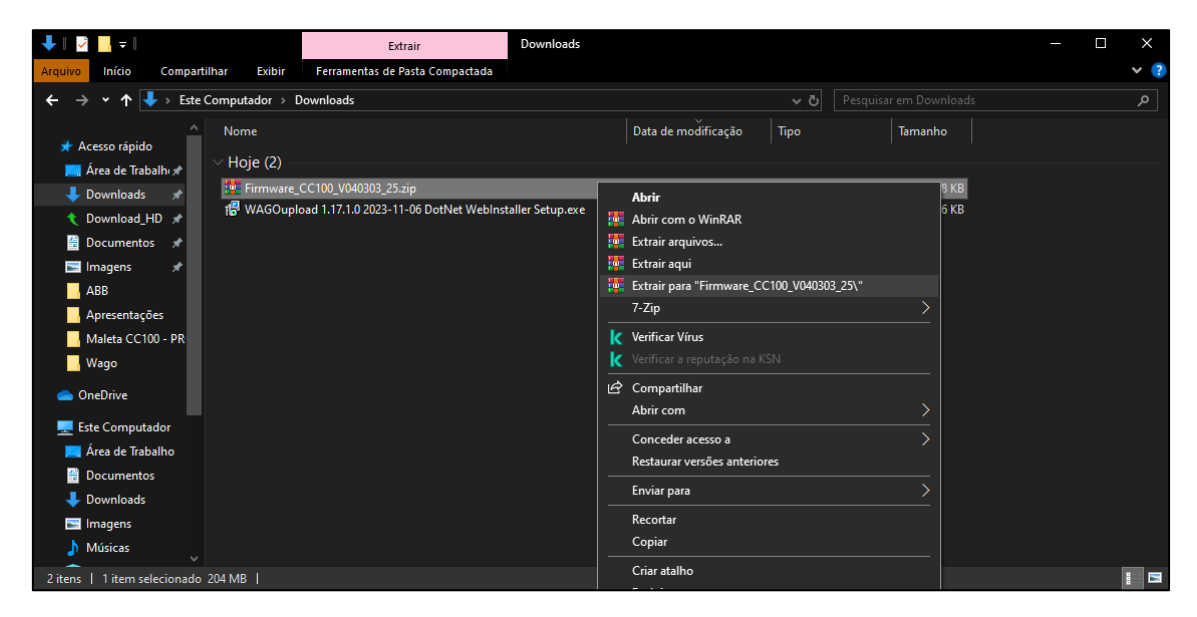

Imagem 8

Depois de descompactar o firmware pode ser executado o aplicativo Wago Upload e clicar em "Update Firmware".

| WAGOupload 1.17.1.0                                                                         | _   |     | ×     |
|---------------------------------------------------------------------------------------------|-----|-----|-------|
|                                                                                             |     | W/A | -     |
|                                                                                             |     |     |       |
|                                                                                             |     |     |       |
| → Upload files                                                                              |     |     |       |
| Upload files to one or more controllers and/or execute commands before or after the upload. |     |     |       |
| ➔ Download files                                                                            |     |     |       |
| Download files from controllers                                                             |     |     |       |
| → Create Backup                                                                             |     |     |       |
| Save files from controllers.                                                                |     |     |       |
| ➔ Execute a restore                                                                         |     |     |       |
| Transfer of a local backup-file to controllers                                              |     |     |       |
| ➔ Update firmware                                                                           |     |     |       |
| Update the firmware of PFC100/200 or TP600 controllers                                      |     |     |       |
| Install a CODESYS or e!RUNTIME application                                                  |     |     |       |
| Install an application installation file (*.appload) including licenses                     |     |     |       |
| → Synchronize licenses                                                                      |     |     |       |
| Synchronize runtime licenses with controllers                                               |     |     |       |
| R Manage licenses                                                                           |     |     |       |
| ✓ 1/25 log entries from 15/02/2024 Load configuration Fin                                   | ish | C   | ancel |

Neste campo deve ser colocado o IP do controlador (Imagem 10 – Indicação 1) e clicar em "Find Controller" (Imagem 10 – Indicação 2) para ele realizar o scan da rede. Após o scan as informações do controlador ser demonstrado na caixa abaixo selecione o controlador a ser atualizado (Imagem 10 – Indicação 3) e clique em "Next".

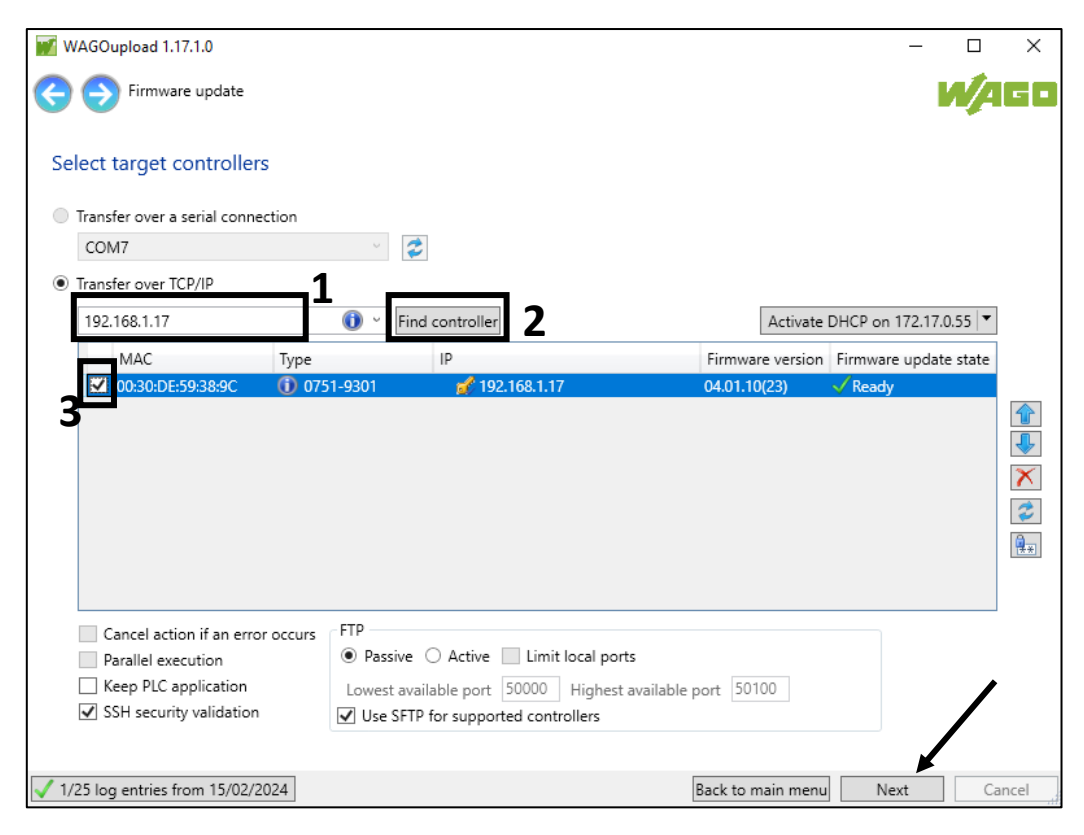

Imagem 10

Aqui deverá ser localizado o local do arquivo de firmware (Imagem 11) com a extensão ".wup" e após selecionado clique em "Next" e novamente em "Next".

| WAGOupload 1.17.1.0                                                                                                    |                                                                              | - 🗆 ×      | ]                                                         |
|----------------------------------------------------------------------------------------------------|------------------------------------------------------------------------------|------------|-----------------------------------------------------------|
| \ominus ゔ Firmware update                                                                                                    |                                                                              | W/AGO      |                                                           |
| Select update file                                                                                                    |                                                                              |            |                                                           |
| •                                                                                                    |                                                                              | New folder |                                                           |
| Este Computador     Downloads     Firmware_CC100_V040303_25                                                                                                    | CC100-Linux_update_V040303_25_r1a07705d8d.wup                                |            |                                                           |
| Firmware_CC100                                                                                                    |                                                                              |            | - 🗆 X                                                     |
| <ul> <li>Imagens</li> <li>Músicas</li> <li>Área de Trabalho</li> <li>Documentos</li> <li>Vídeos</li> <li>Vídeos</li> <li>Exisco Local (C:)</li> <li>Disco Local (D:)</li> </ul> |                                                                              |            | imuaa CC100.CC100.Linux undate V000303.25.cta0720548d.wun |
| < >                                                                                                    |                                                                              |            |                                                           |
| C:\Users\DellEng\Downloads\Firmware_CC100_<br>Valid update file selected: Firmware version 4.3.<br>Controller 192.168.1.17 can update.                                          | V040303_25\Firmware_CC100\CC100-Linux_update_V040303_25_r1a07705c<br>3 (25). | 8d.wup ~   |                                                           |
| 1/25 log entries from 15/02/2024                                                                                                    | Back to main menu Ne                                                         | t Cancel   |                                                           |
|                                                                                                    | √ 1/25 log entries from 15/02/2024                                           |            | Back to main menu Next Cancel                             |

#### Imagem 11

Aguarde até a finalização de atualização da atualização e clique em "Finish" e o controlador terá atualizado.

| WAGOupload 1.17.1.0 - □ > |           |                                                                                                    |        |    |        |
|---------------------------|-----------|----------------------------------------------------------------------------------------------------|--------|----|--------|
| Firmware update           |           |                                                                                                    |        |    |        |
| Execut                    | tion of   | selected actions                                                                                   |        |    |        |
| → 1                       | 7:50:13   | [192.168.1.17/00:30:DE:59:38:9C (0751-9301)] Transferring firmware file.                           |        |    | ^      |
| D 1                       | 7:50:15   | [192.168.1.17/00:30:DE:59:38:9C (0751-9301)] Uploading file update_25_040303.raucb                 |        |    |        |
| 1                         | 7:51:18   | [192.168.1.17/00:30:DE:59:38:9C (0751-9301)] Upload of file update_25_040303.raucb was successful. |        |    |        |
| P 1                       | 7:51:18   | [192.168.1.17/00:30:DE:59:38:9C (0751-9301)] Updating firmware                                     |        |    |        |
| → 1                       | 7:51:18   | [192.168.1.17/00:30:DE:59:38:9C (0751-9301)] Performing firmware update.                           |        |    |        |
| → 1                       | 7:51:33   | [192.168.1.17/00:30:DE:59:38:9C (0751-9301)] Performing firmware update: 20%                       |        |    |        |
| → 1                       | 7:52:03   | [192.168.1.17/00:30:DE:59:38:9C (0751-9301)] Performing firmware update: 40%                       |        |    |        |
| → 1                       | 7:52:13   | [192.168.1.17/00:30:DE:59:38:9C (0751-9301)] Performing firmware update: 70%                       |        |    |        |
| → 1                       | 7:52:33   | [192.168.1.17/00:30:DE:59:38:9C (0751-9301)] Performing firmware update: 71%                       |        |    |        |
| → 1                       | 7:54:03   | [192.168.1.17/00:30:DE:59:38:9C (0751-9301)] Performing firmware update: 78%                       |        |    |        |
| → 1                       | 7:58:53   | [192.168.1.17/00:30:DE:59:38:9C (0751-9301)] Performing firmware update: 93%                       |        |    |        |
| → 1                       | 7:58:53   | [192.168.1.17/00:30:DE:59:38:9C (0751-9301)] Confirming update.                                    |        |    |        |
| → 1                       | 7:58:57   | [192.168.1.17/00:30:DE:59:38:9C (0751-9301)] Update was confirmed.                                 |        |    |        |
| → 1                       | 7:59:06   | [192.168.1.17/00:30:DE:59:38:9C (0751-9301)] Update was confirmed: 99%                             |        |    |        |
| → 1                       | 7:59:21   | [192.168.1.17/00:30:DE:59:38:9C (0751-9301)] Update was confirmed: 100%                            |        |    |        |
| → 1                       | 7:59:21   | [192.168.1.17/00:30:DE:59:38:9C (0751-9301)] Clearing firmware update state.                       |        |    |        |
| 1 🗸 🗸                     | 7:59:40   | [192.168.1.17/00:30:DE:59:38:9C (0751-9301)] Firmware update complete.                             |        |    |        |
| 🥬 1                       | 7:59:40   | [192.168.1.17/00:30:DE:59:38:9C (0751-9301)] See web page <u>https://192.168.1.17</u>              |        |    |        |
| 🖌 🗸 1                     | 7:59:40   | Execution finished successfully.                                                                   |        |    | $\sim$ |
|                           |           |                                                                                                    |        |    |        |
| 2/52 log                  | g entries | s from 15/02/2024 Back to main menu                                                                | Finish | Ca | ancel  |

Imagem 12

Para validar se o firmware foi atualizado podemos verificar pelo Web Browser conforme Imagem 4 e 5. Aqui poderá ser visto que a atualização foi concluída com sucesso.

|                                          | Configuration                   | Fieldbus Security Diagnostic                        |
|------------------------------------------|---------------------------------|-----------------------------------------------------|
| Device Status                            | Device Status                   |                                                     |
| Vendor Information                       | Device Details                  | ^                                                   |
| PLC Runtime                              | Product Description             | WAGO 751-9301 Compact Controller 100                |
| Legal Information                        | Ordernumber                     | 751-9301                                            |
| WBM Version                              | Unique Item<br>Identifier (UII) | (375)<br>UN315640102<br>60470190<br>000000002401939 |
|                                          | License Information             | Codesys-Runtime-License                             |
|                                          | Firmware Revision               | 04.03.03(25)                                        |
|                                          | Network TCP/IP Det              | tails ^                                             |
| 08.11.2023<br>20:55:48 (STOP) SYS RUN U1 |                                 |                                                     |

Imagem 13

# Atualização via boot em SD Card

## **Requisitos Mínimos**

- Controladores WAGO Linhas: PFC100 / PFC200 / Compact Controllers 100 (CC100) / Touch Panels TP600;
- Arquivo de versão de Firmware de acordo com a linha de controlador utilizado. Link para a área de download: <u>https://downloadcenter.wago.com/wago/software</u>
- Entrada ou dispositivo para leitura de cartão SD em computador;
- Softwares para criação de boot em SD Card. Para a aplicação será utilizada Win32 Disk Imager. Link para download: https://sourceforge.net/projects/win32diskimager/

## Criação do Boot

Primeiro deverá ser inserido ao computador o cartão SD para que ele realize a leitura e possa ser feito o boot

Após ter sido instalado o software para criação do boot e baixado o arquivo de firmware.

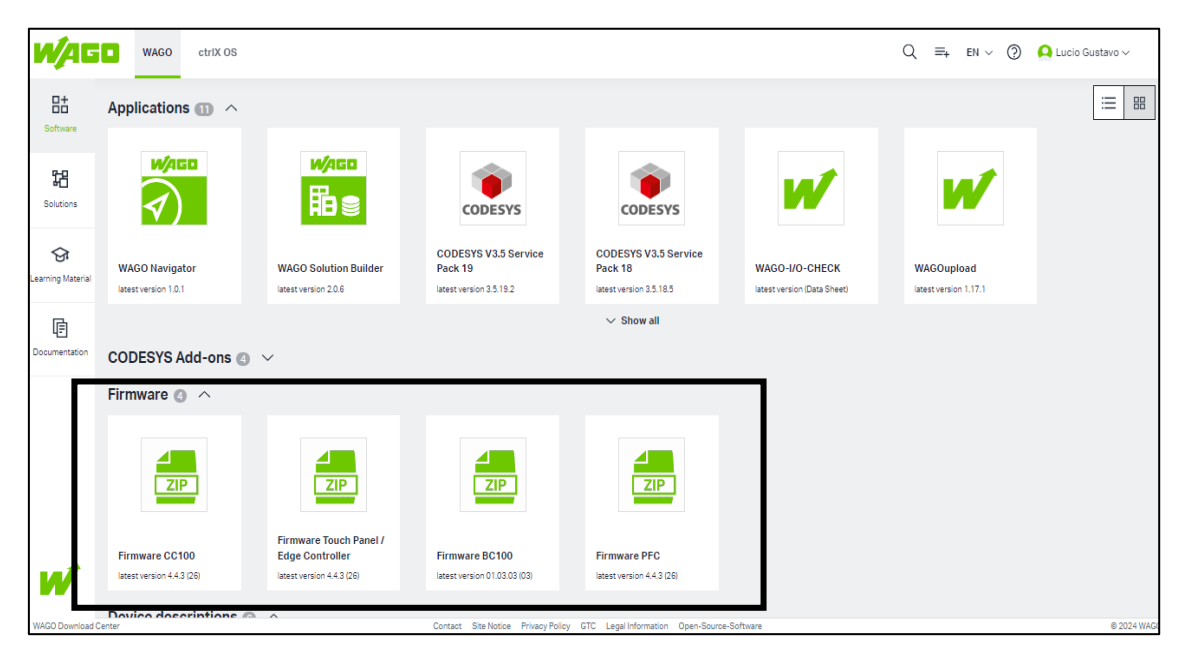

Imagem 14

O arquivo de firmware deverá ser descompactado para que possa ser acessado (Imagem 15).

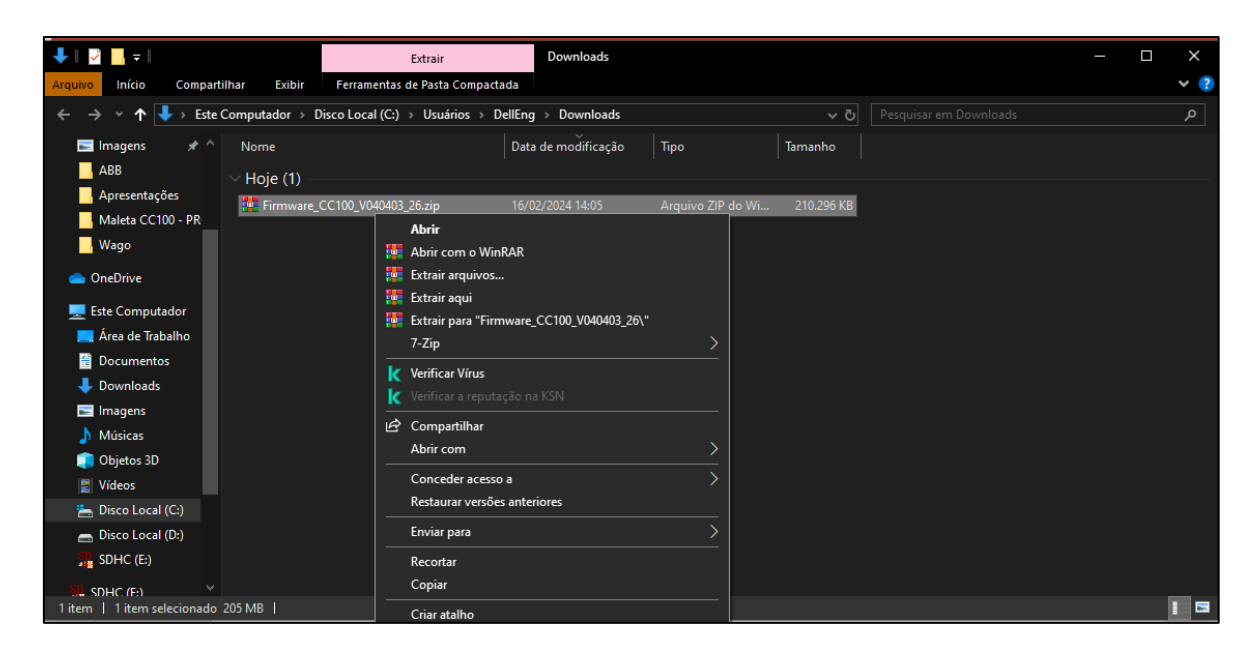

Imagem 15

E então execute o software de criação de boot (Ex: Win32 Disk Imager), clique no símbolo de uma pasta azul (Imagem 16 – Indicação 1) e selecione o arquivo de firmware com a extensão ".img" (Imagem 16 – Indicação 2).

| 🔖 Win32 Disk Imager - 1.0      | - 🗆 X                                                                                                    |                                                  |
|--------------------------------|----------------------------------------------------------------------------------------------------|--------------------------------------------------|
| Image File                     |                                                                                                    |                                                  |
| Hash                           |                                                                                                    |                                                  |
| None  Generate Copy            | 🍓 Select a disk image                                                                                                    | ×                                                |
|                                | ← → ▼ ↑ 🔤 < Downl → Firmware_CC100_V040403_26 ∨ ♂                                                                                                    | Pesquisar em Firmware_CC10 🔎                     |
| Deed Only Allerated Deelitions | Organizar 🔻 Nova pasta                                                                                                    | 🏥 👻 🔳 💡                                          |
|                                | Este Computador                                                                                                    | Data de modificação Tipo                         |
| Progress                       | Área de Trabalhc CC100-Linux_sd_V040403_26_rc5c79902e4.img                                                                                                    | 09/11/2023 05:59 Arquivo o                       |
| Cancel Read Write              | Imagens         Ver         Músicas         Imagens         Músicas         Imagens         Dipetos 3D         Videos         Imagens         Disco Local (C:)         Disco Local (D:) | 2                                                |
|                                | SDHC (E:)                                                                                                    |                                                  |
|                                | SDHC (E:)            Nome:         CC100-Linux_sd_V040403_26_rc5c79902e4.img                                                                                                    | Disk Images (*.img *.IMG)     Abrir     Cancelar |

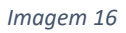

E então após selecionar clique em "Write" (Imagem 17) e irá ser feita a imagem para o cartão SD. Então o cartão deverá ser removido do dispositivo.

| 👒 Win32 Disk Imager - 1.0                                                | _      |      | $\times$ |  |
|--------------------------------------------------------------------------|--------|------|----------|--|
| Image File<br>vare_CC100_V040403_26/CC100-Linux_sd_V040403_26_rc5c79902e | :4.img | Dev  | ice<br>• |  |
| Hash                                                                     |        |      |          |  |
| None  Generate Copy                                                      |        |      |          |  |
| Read Only Allocated Partitions                                           |        |      |          |  |
| Progress                                                                 |        |      |          |  |
|                                                                          |        |      |          |  |
| Cancel Read Write Verify Only                                            |        | Exit |          |  |
| Write data from 'Image File' to 'Device'                                 |        |      |          |  |

Imagem 17

## Atualização de Firmware

Após criar o boot, ainda com o controlador desligado, o cartão SD deverá ser colocado dentro do controlador (Imagem 18 – Indicação 1) e o botão centralizado em "STOP" (Imagem 18 – Indicação 2) para que faça a inicialização em modo boot. Então alimente o controlador aguarde até o LED uSD pare de piscar, cerca de 2 minutos (Imagem 18 – Indicação 3).

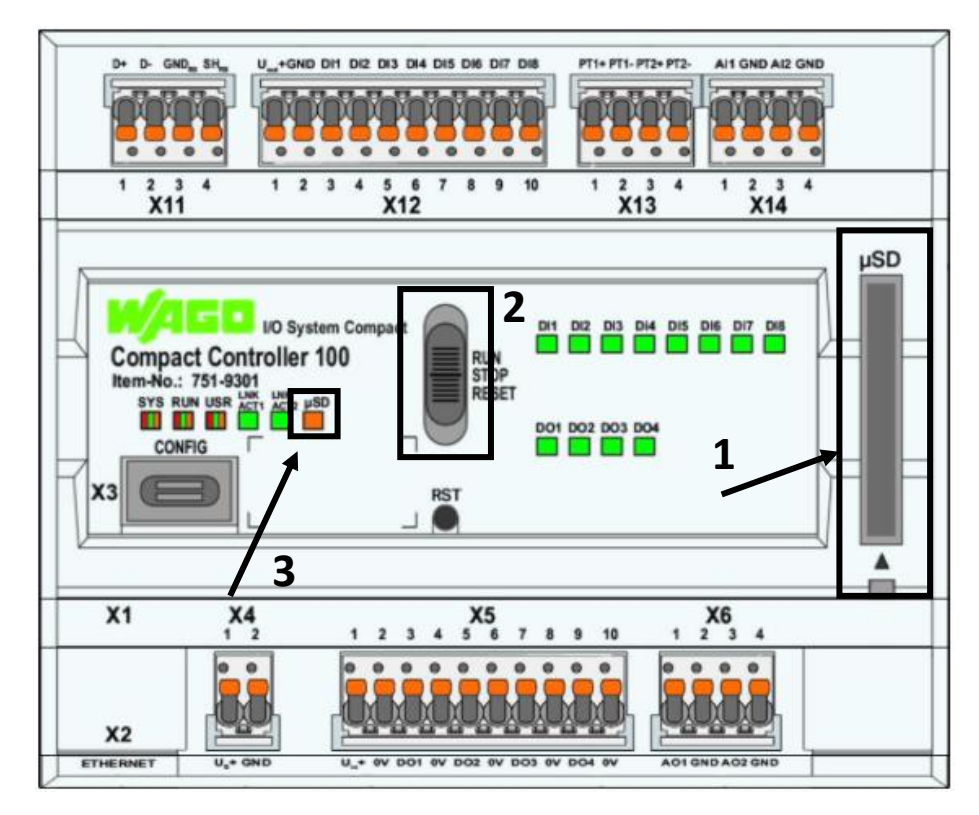

Imagem 18

## Validação de Atualização de Firmware

Para validar a versão de firmware a primeira coisa que será feita é atribuir um IP temporário ao controlador, coloque a chave (Imagem 19 – Indicação 1) em "STOP" (Centralizada) e aperte o botão RST (Imagem 19 – Indicação 2) por aproximadamente 7 segundos até o LED "SYS" piscar em laranja. Após isso o controlador irá assumir o IP 192.168.1.17 até que seja feito a alteração de IP definitiva ou a reinicialização.

**Observação**: Caso esteja utilizando equipamentos da linha 751 pode ser utilizado a porta USB-C (X3) que irá assumir o IP 192.168.42.42 sem a necessidade de realizar o passo anterior.

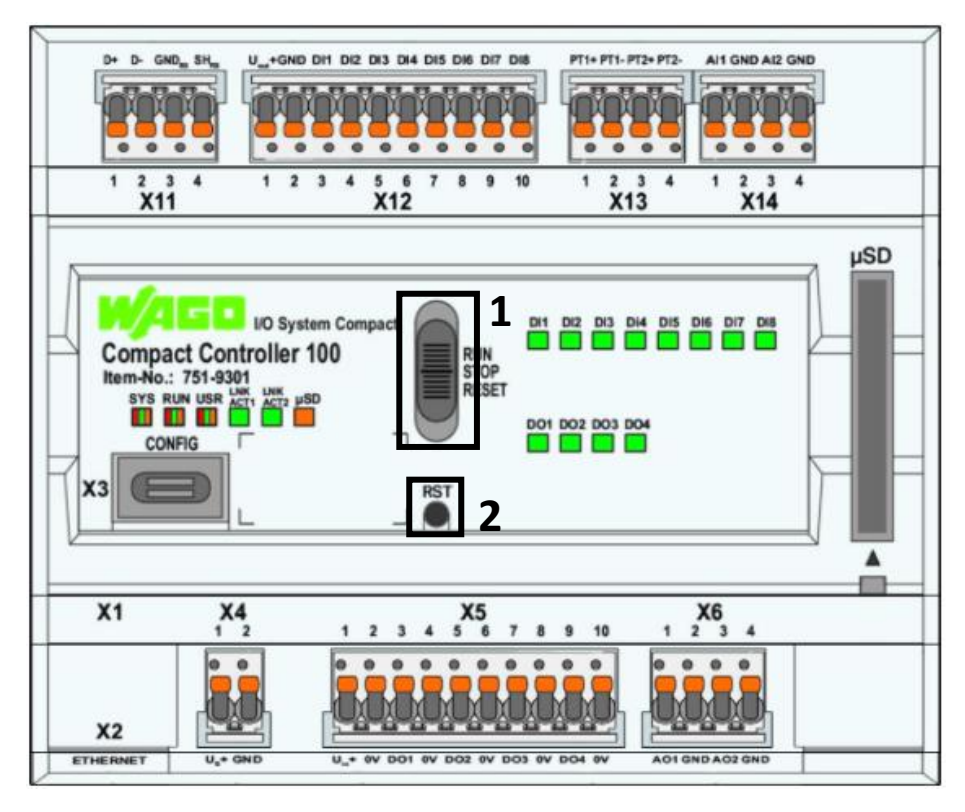

Imagem 19

Após isso podemos acessar o IP do controlador via browser (Google Chrome, Microsoft Edge, Mozilla Firefox, Opera e etc...), fazendo o acesso digitando na barra do navegador o IP que está no controlador (Imagem 4 – Indicação 1). Na área de login realizar o acesso como "Username" = admin e "Password" = wago (Imagem 4 – Indicação 2) então clicar em "Login" para realizar o acesso.

| V 🛿 Web-based Management X 🧿 Nova guia X | +                                                                 |
|------------------------------------------|-------------------------------------------------------------------|
| ← → C 25 192.168.1.17/wbm/               |                                                                   |
| 1                                        |                                                                   |
| 2                                        | Hostname: PFC200V3-5BFA85<br>Description: WAGO 750-8212 PFC200 G2 |
|                                          | Username Password Login                                           |

Imagem 20

Após realizar o login chegaremos à tela de informações sobre o controlador onde primeiro iremos verificar se o Firmware do controlador. Para acessar está tela clique em "Information" -> "Device Status" (Imagem 5 – Indicação 1 e 2). A versão que está ativa no controlador é a que está sendo demonstrada em "Firmware Revision" dentro de parênteses "26" (Imagem 21).

|                            | tion Configuration              | Fieldbus Security Dia                               | agnostic |
|----------------------------|---------------------------------|-----------------------------------------------------|----------|
| Device Status              | Device Status                   |                                                     |          |
| Vendor Information         | Device Details                  |                                                     | ^        |
| PLC Runtime                | Product Description             | WAGO 751-9301 Compact Controller 100                |          |
| Legal Information          | Ordernumber                     | 751-9301                                            |          |
| WBM Version                | Unique Item<br>Identifier (UII) | (375)<br>UN315640102<br>60470190<br>000000002401939 |          |
|                            | License Information             | Codesys-Runtime-License                             |          |
|                            | Firmware Revision               | 04.04.03(26)                                        |          |
|                            | Network TCP/IP Det              | ails                                                | ^        |
| 09.11.2023 (STOP) OI:49:45 | )<br>J1                         |                                                     |          |

|                            | ormation Configuration                         | Fieldbus Security                           | Diagnostic                            |
|----------------------------|------------------------------------------------|---------------------------------------------|---------------------------------------|
| PLC Runtime                | Create bootabl                                 | le Image                                    |                                       |
| Networking                 | Create a bootable imag                         | e from boot device and copy it to select    | ed destination. Process will start in |
| Clock                      | Create bootable ima                            | ge from boot device                         | ^                                     |
| Administration             | Enough memory is av<br>Device is not in use by | ailable on destination device.<br>y CODESYS |                                       |
| Create Image               | Boot device                                    | Memory Card                                 |                                       |
| Package Server             | Destination                                    | Internal Flash                              |                                       |
| Mass Storage               |                                                | Γ                                           | Start Copy                            |
| Software Uploads           |                                                |                                             |                                       |
| Ports and Services         | ~                                              |                                             |                                       |
| 09.11.2023 (STOP) OI:55:02 | O UN U1                                        |                                             |                                       |

Para gravar o firmware na memória interna do controlador

Imagem 22

Após ter feito a copia da imagem para a memória interna do CLP, retire a alimentção do controlador e remova o cartão SD e então alimente o sistema novamente. Quando o LED "RUN" piscar verde realize o procedimento da Imagem 19.

### Definição de IP

Após verificar que firmware, acesse "Configuration" -> "Networking" -> "TCP/IP Configuration".

Neste passo você irá definir as configurações de Rede

"IP Source": Modelo de definição de IP (para o documento será utilizado "Static IP").

"Static IP Address": Campo para definição do IP estático do CLP (Caso seja selecionado em "IP Source" como Static IP).

"Subnet Mask": Mascara da rede conforme a rede que você está utilizando.

**"Default Gateway"**: Caso você irá conectar o CLP em uma rede com um DHCP Server deverá ser definido o IP do Server.

|                                        | Configuration              | Fieldbus Security Diagnostic          | (U)<br>Reboot | Logout |
|----------------------------------------|----------------------------|---------------------------------------|---------------|--------|
| PLC Runtime                            | Bridge 1 (br0)             |                                       |               |        |
| Networking                             | Current IP Address         | 192.168.1.17                          |               |        |
| TCP/IP Configuration                   | Current Subnet Mask        | 255.255.255.0                         |               |        |
| Ethernet Configuration                 | Current Default<br>Gateway | 192.168.1.1                           |               | . 1    |
| Host-/Domain Name                      | IP Source                  | Static IP ~                           |               |        |
| Routing                                | Static IP Address          | 192.168.1.17                          |               |        |
| Clock                                  | Subnet Mask                | 255.255.255.0                         |               |        |
| Administration                         | Default Gateway            | 192.168.1.1                           |               |        |
| •                                      |                            | Submit                                |               | -      |
| 19.12.2023<br>20:05:13 STOP SYS RUN IO | MS NS U1 U2 U3 U           | 0 0 0 0 0 0 0 0 0 0 0 0 0 0 0 0 0 0 0 |               |        |

Imagem 23

Depois que os dados forem preenchidos clique em "Submit" e aguarde o CLP realizar a troca de IP. Para validar que a troca foi feita pode ser feita de duas maneiras.

1. sendo alterar o IP na barra do Browser, se carregar novamente foi feita a alteração;

**2**. pesquisar na barra de tarefas do computador por Prompt de Comando e ao abrir escrever ping e o IP do controlador (Ex: ping 192.168.1.17) conforme a Imagem 7.

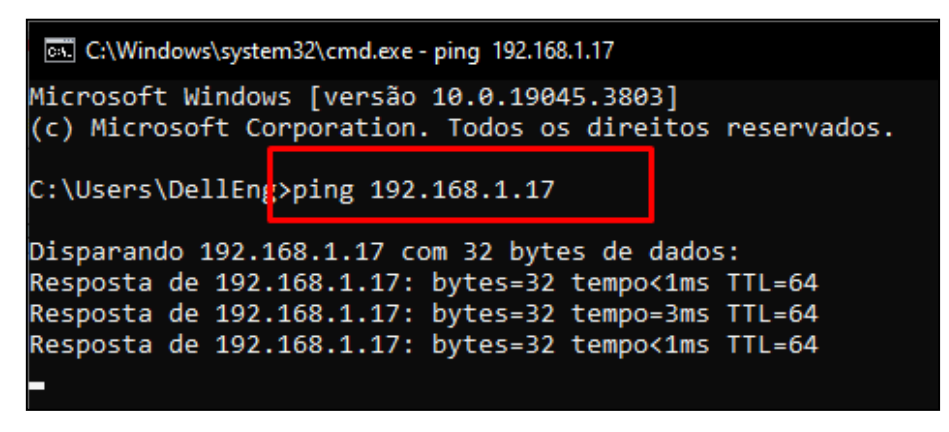

Imagem 24